# **D-Link** Building Networks for People

#### **Come impostare un Access Server FTP**

**Passo 1:** Avviare il Setup Wizard contenuto nel cd di installazione del dispositivo o scaricare l'ultimo Wizard disponibile per il prodotto da <u>https://eu.mydlink.com/support</u>. Selezionare la lingua italiana e seguire i passi del semplice Wizard.

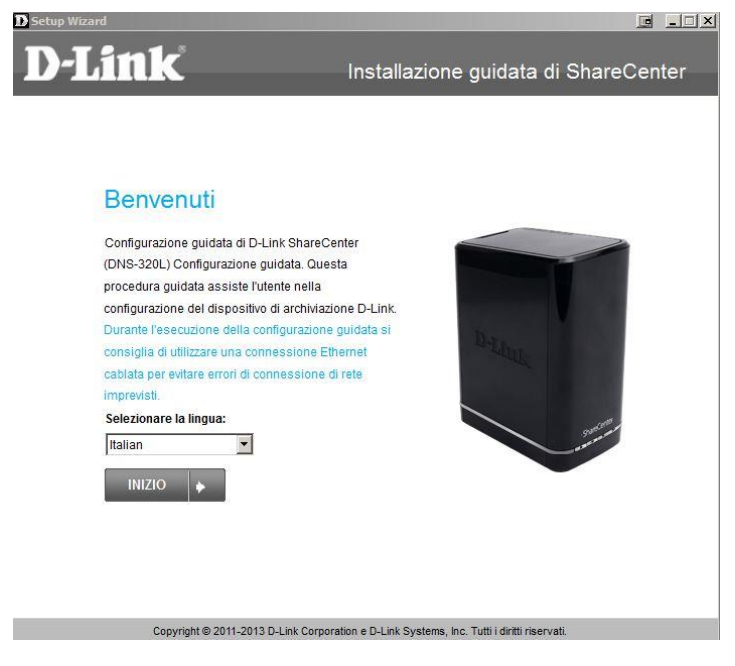

**Passo 2:** Arrivati alla schermata di "Selezionare un dispositivo" verificare qual è l'indirizzo Ip che viene assegnato al prodotto e prenderne nota.

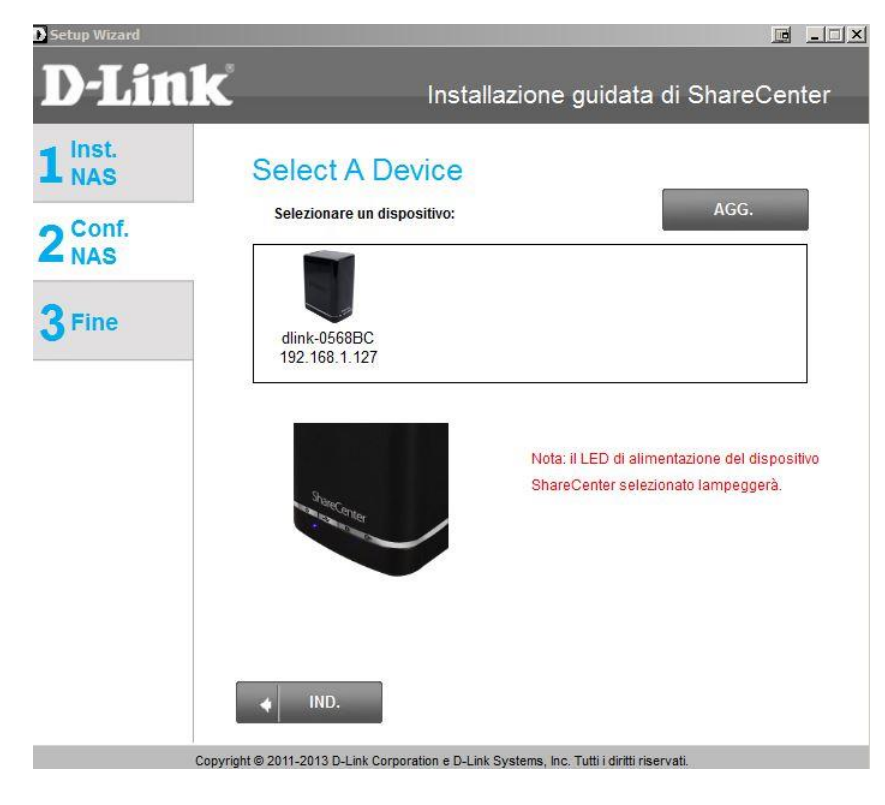

#### **Come impostare un Access Server FTP**

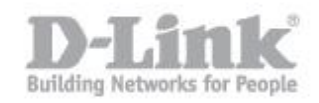

**Passo 3:** Aprire un Browser Web (come Internet Explorer o Firefox, ecc) e scrivere l'indirizzo Ip recuperato al punto 2, quindi premere invio sulla tastiera.

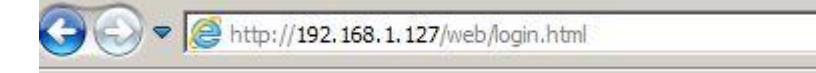

**Passo 4:** Verrà visualizzata la schermata di login del DNS-320L, se non è stata cambiata la password al prodotto selezionare il pulsante di opzione **System Administrator (admin)** e poi clicca sul pulsante Login

| Please Select Your Account: |                     |  |  |  |
|-----------------------------|---------------------|--|--|--|
| System A                    | dministrator(admin) |  |  |  |
| ⊙Others :                   |                     |  |  |  |
| Password:                   |                     |  |  |  |
|                             | Remember Me         |  |  |  |
|                             | SSL Login           |  |  |  |
|                             |                     |  |  |  |
|                             | Login               |  |  |  |

Passo 5: Portarsi su "Management", quindi fare clic su Account Managment.

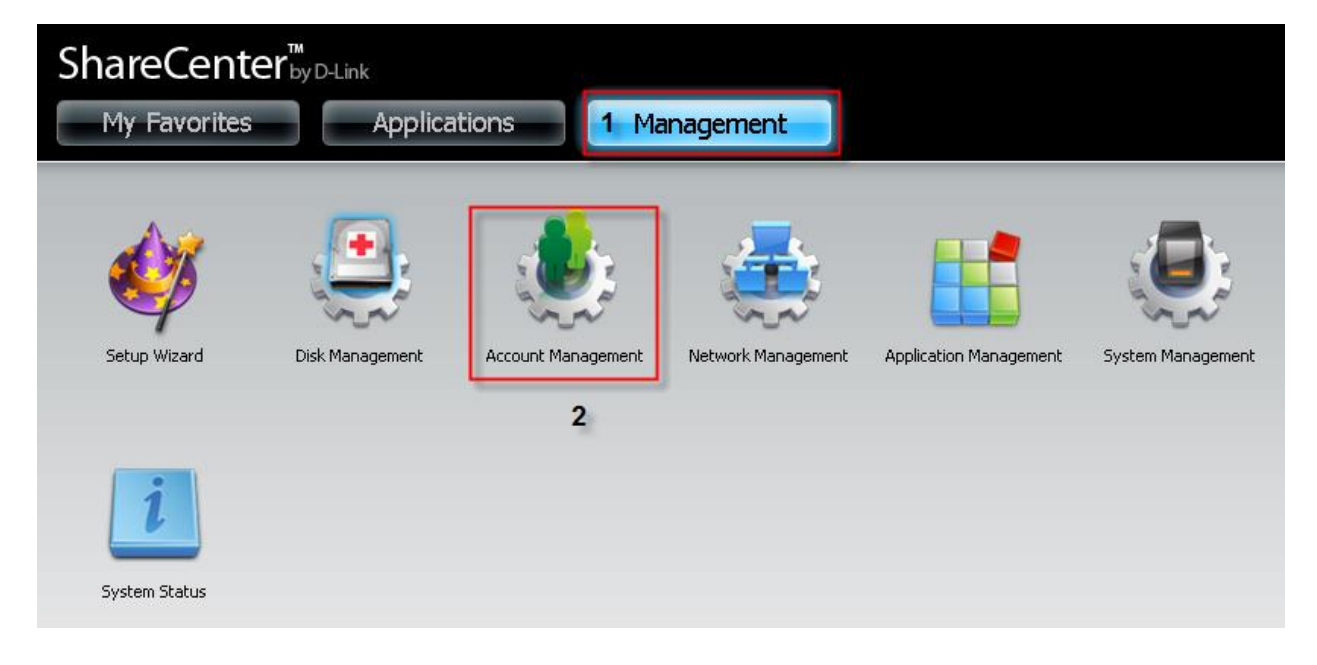

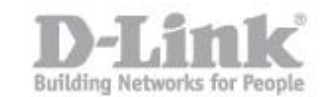

## **Come impostare un Access Server FTP**

# **Passo 6:** Dalla sezione **Account Management** fare clic su **Network share** sul lato sinistro. Sotto la sezione **Network Share Settings** cliccare sul pulsante **New**.

| ShareCenter <sup>™</sup> <sub>byD</sub><br>My Favorites | -Link<br>Applications | Management                                                  |
|---------------------------------------------------------|-----------------------|-------------------------------------------------------------|
| Setup Wizard Disk<br>Managem                            | ent Management        | k Application System System Status<br>Management Management |
| Account Management                                      |                       |                                                             |
| Users / Groups                                          | Network Shares Settir | ngs                                                         |
| Quotas                                                  | 2 New Mod             | ify Delete Reset Network Shares                             |
| Network Shares 1                                        | Share Name            | Path                                                        |
| Admin Password                                          | P2P                   | Volume_1/P2P                                                |
| Admin addword                                           | Volume_1              | Volume_1                                                    |

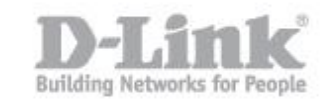

## **Passo 7:** Dalla schermata di Installazione guidata basta cliccare su Next.

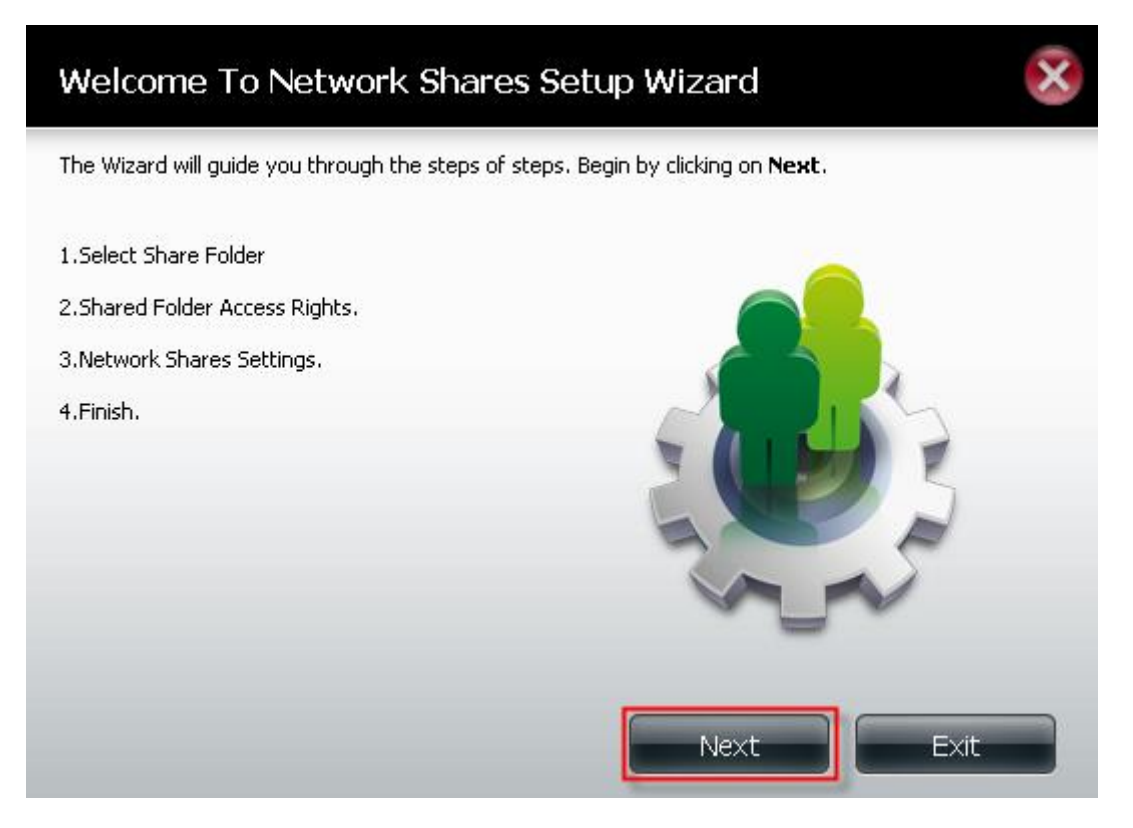

**Passo 8:** Selezionare la cartella da condividere mettendo un segno di spunta accanto al nome della cartella. Fare clic su Next

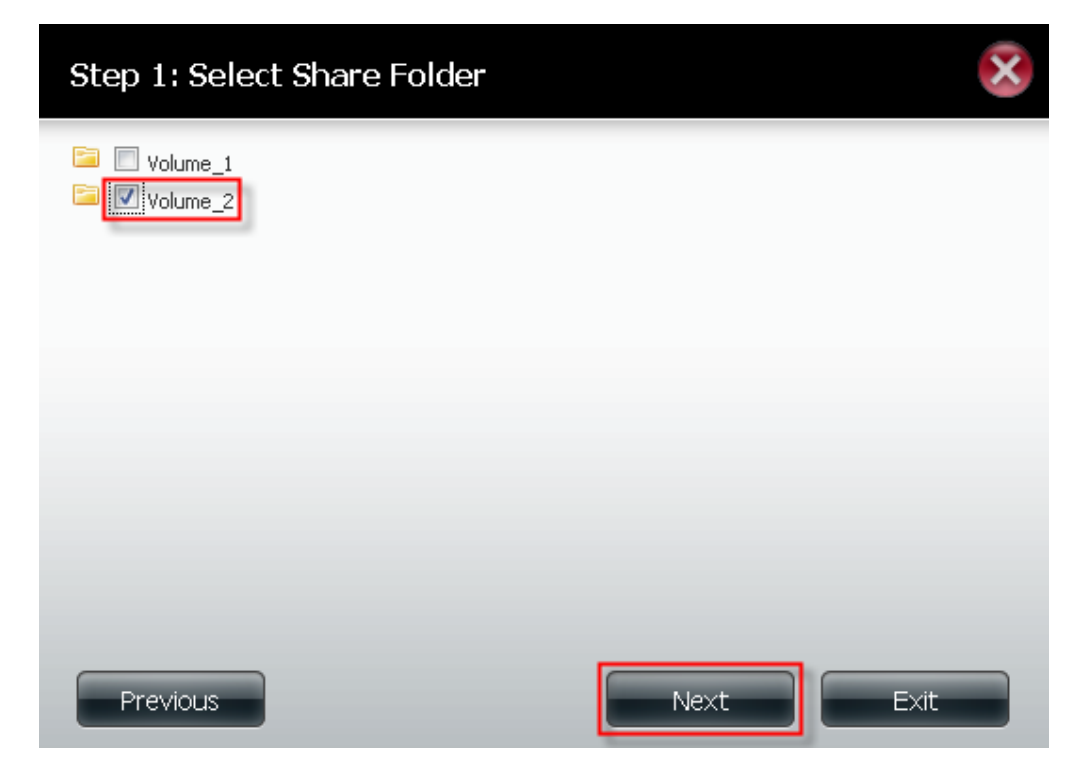

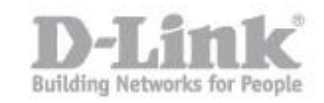

**Passo 9:** Scegliere quali utenze potranno accedere alla cartella condivisa: selezionare **All Accounts** perché acceda chiunque, **Specific User/Group** un utente specifico o un gruppo specifico.

| Step 2: Shared Folder Access Ri                                           | ghts | ×  |
|---------------------------------------------------------------------------|------|----|
| Select users to access the shared folder All Accounts Specific User/Group |      |    |
|                                                                           |      |    |
|                                                                           |      |    |
|                                                                           |      |    |
| Previous                                                                  | Next | it |

**Passo 10:** Selezionare l'utente che si desidera acceda alla cartella mettendo un segno di spunta per l'autorizzazione e poi clicca su **Next**.

| User Name | Read Only | Read / Write | Deny Access |
|-----------|-----------|--------------|-------------|
| jessper   |           |              |             |
|           |           |              |             |
|           |           |              |             |
|           |           |              |             |
|           |           |              |             |
|           |           |              |             |
|           |           |              |             |
|           |           |              |             |
|           |           |              |             |
|           |           |              |             |
|           |           |              |             |

**Passo 11:** Se si desidera dare l'accesso ad un intero gruppo mettere un segno di spunta sul tipo di permesso quindi cliccare su **Next** (lasciare le autorizzazioni deselezionate se si vuole saltare questo passaggio).

| Step 2-2-1: Select G | Groups    |              | ×           |
|----------------------|-----------|--------------|-------------|
| Group Name           | Read Only | Read / Write | Deny Access |
|                      |           |              |             |
|                      |           |              |             |
|                      |           |              |             |
|                      |           |              |             |
| 10 - 14 - 0          |           |              |             |
| Previous             | or 1      | Next         | Exit        |

Passo 12: Clicca sul Next per procedere.

|          | Oplocks | Map Archive | Comment | Recycle |
|----------|---------|-------------|---------|---------|
| /olume_2 |         |             |         |         |
|          |         |             |         |         |
|          |         |             |         |         |
|          |         |             |         |         |
|          |         |             |         |         |
|          |         |             |         |         |
|          |         |             |         |         |
|          |         |             |         |         |
|          |         |             |         |         |
|          |         |             |         |         |
|          |         |             |         |         |

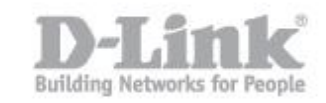

## **Step 13:** Mettere un segno di spunta su FTP e poi clicca su **Next**.

| Step 2-1: Assign Privileges - Access Methods                                                              |
|----------------------------------------------------------------------------------------------------|
| Select which protocols this share should be accessible by. CIFS,AFP is automatically selected by default. |
| CIFS<br>AFP<br>FTP<br>NFS                                                                                 |
|                                                                                                    |
|                                                                                                    |
|                                                                                                    |
|                                                                                                    |
|                                                                                                    |
| Previous Next Exit                                                                                        |

Passo 14: Le impostazioni è ora completa. Fare clic su Finish per terminare la procedura guidata.

| Step 3: Finis                             | sh 😵                                                                                              |
|-------------------------------------------|---------------------------------------------------------------------------------------------------|
| Your settings are no save the settings to | w complete. Review your settings below and then click the <b>Finish</b> button below to your NAS. |
| Share Name<br>Read Only                   | Volume_2                                                                                          |
| Read / Write                              | jessper                                                                                           |
| Deny Access                               | ETD                                                                                               |
| Hpplication List                          |                                                                                                   |
| Previous                                  | Finish Exit                                                                                       |

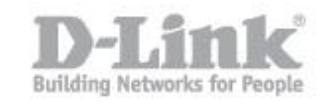

**Passo 15:** Ritornare alla sezione Network Shares Settings che ora vi mostrerà la cartella con il protocollo FTP abilitato su di essa.

| ShareCenter <sup>™</sup><br>My Favorites A | oplications             | nagement                    |                      |          |
|--------------------------------------------|-------------------------|-----------------------------|----------------------|----------|
| Setup Wizard Disk<br>Management            | Account<br>Management   | Application System System   | <b>i</b><br>m Status |          |
| Account Management                         | Network Shares Settings |                             | -                    |          |
| Quotas                                     | New Modify              | Delete Reset Network Shares |                      |          |
| Network Shares                             | Share Name              | Path                        | CIFS                 | FTP      |
| Admin Password                             | P2P                     | Volume_1/P2P                |                      | =        |
| Admin assword                              | Volume_1                | Volume_1                    | E6,                  | -        |
|                                            | Volume_2                | Volume_2                    | EQ                   | <b>E</b> |